## **Emailing Advisees:**

- 1) From Access OTC click "Email All Advisees"
- 2) Pick the term for the current

|                                                           |             | Main Menu                    | EMPLOYEE MENU | HELP | CONTACT US | PRINT     |  |
|-----------------------------------------------------------|-------------|------------------------------|---------------|------|------------|-----------|--|
| EMPLOYEE                                                  |             |                              |               |      | Welcome DA | VID LIND! |  |
| E-mail All Advisees                                       |             |                              |               |      |            |           |  |
| Select a term or date range to restrict your advisee list |             |                              |               |      |            |           |  |
| Term<br>Start Date                                        | SPRING 2016 | <ul> <li>End Date</li> </ul> |               |      |            |           |  |
|                                                           |             |                              | SUBMIT        |      |            |           |  |
|                                                           |             | MAIN MENU                    | EMPLOYEE MENU | HELP | CONTACT US | PRINT     |  |

3) Scroll down through Advisee list to hit the button "OK"

|                                                                                          |    |  |  | 00 |  |  |
|------------------------------------------------------------------------------------------|----|--|--|----|--|--|
| Security Access Messages None                                                            |    |  |  |    |  |  |
|                                                                                          | ОК |  |  |    |  |  |
| <ol><li>Select Email all advisees and compose email at the bottom of the page:</li></ol> |    |  |  |    |  |  |

| EMPLOYEE                                              | Subject     |
|-------------------------------------------------------|-------------|
| E-Mail My Advisees                                    | F-mail Text |
| From E-mail Address lindd@otc.edu Email all advisee's |             |
| Send To Advisee's Name Advisee's E-mail Address       | SUBMIT      |